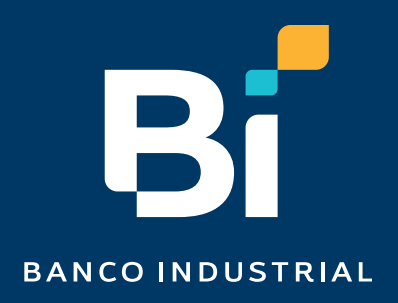

# ¿Cómo eliminar cookies desde Google Chrome?

# rebi

# Nuestro contenido

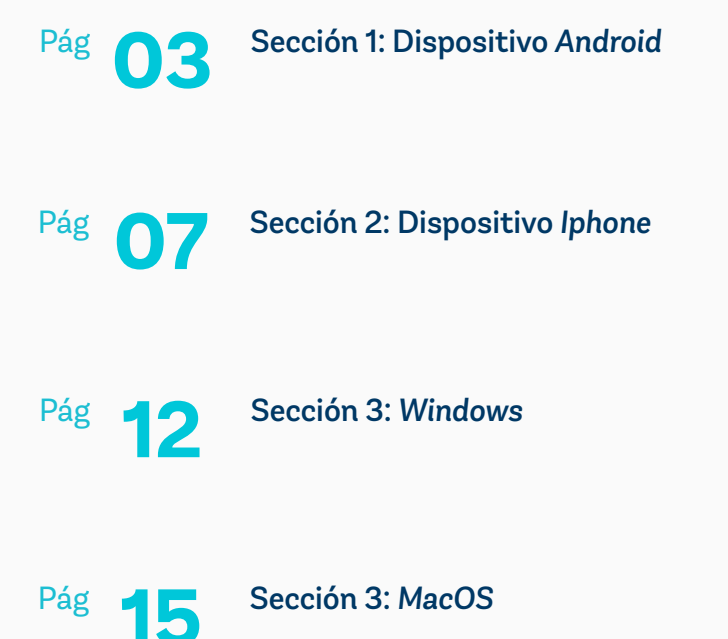

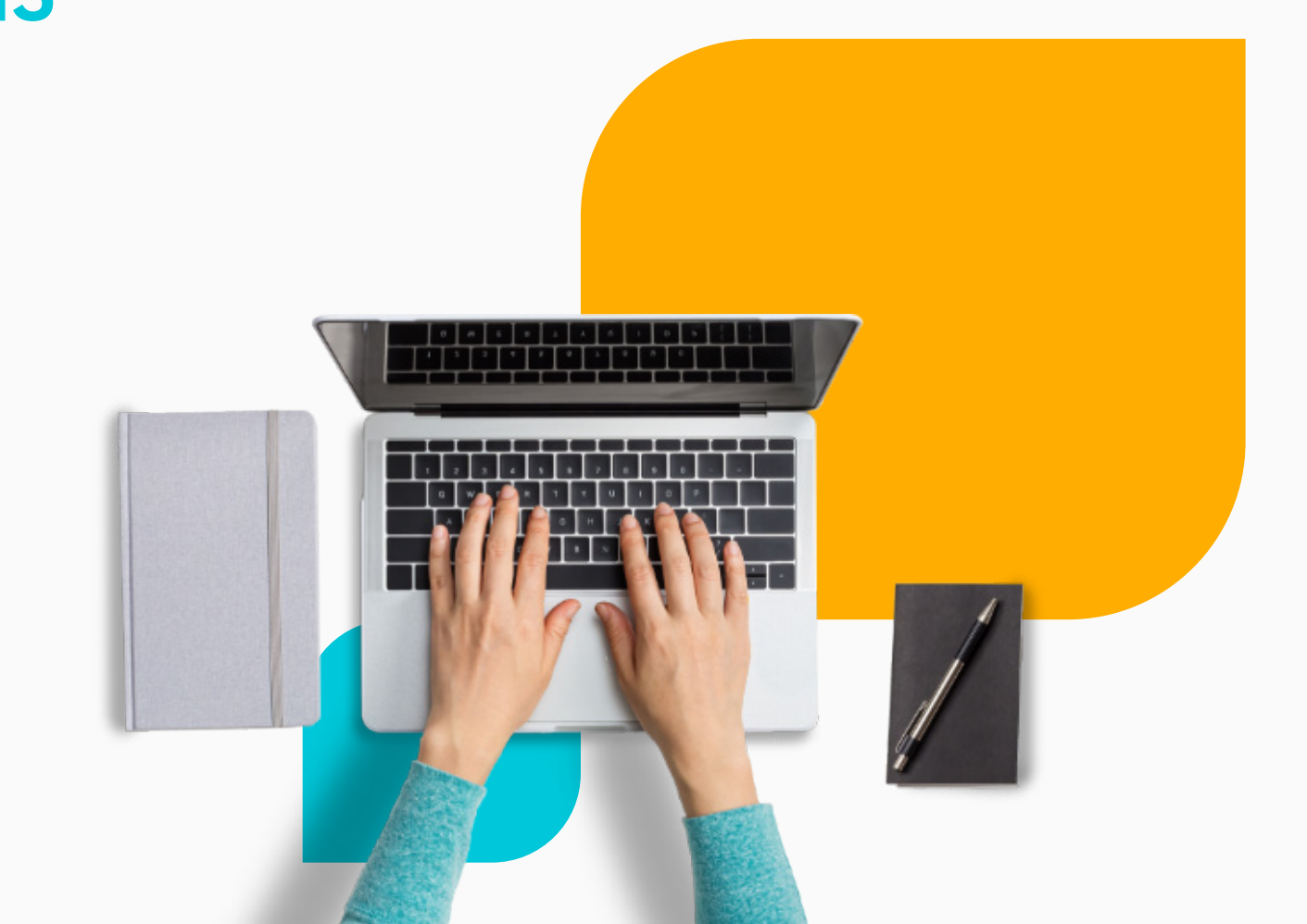

# Sección 1: Dispositivo Android

Abre la app en tu teléfono o tablet Android, abre la app de Chrome.

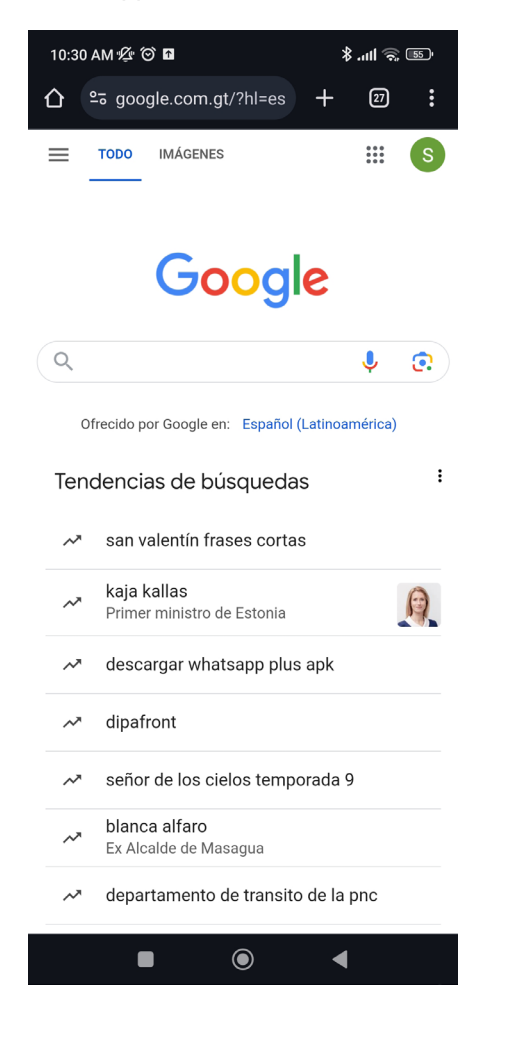

## Paso 2

En la parte superior derecha, presiona "Más".

| 10:30 | am 🖄 🏵 🖬                     |       |           |           | چ الد \$  | 55            |
|-------|------------------------------|-------|-----------|-----------|-----------|---------------|
|       | ≌ō google.o                  | com.ę | gt/?hl=es | +         | 27        | :             |
|       |                              |       |           |           |           |               |
| 10:30 | am 🕸 🏵 🖪                     |       |           |           | ≌ ا⊪ \$   | , <b>5</b> 5' |
| 企     | ≌≂ google                    |       | ☆         | Ŧ         | (j        | G             |
| ≡     |                              | Ð     | Nueva p   | estaña    |           |               |
|       |                              |       | Nueva p   | estaña    | de inco   | óg            |
|       | (                            | Ð     | Historia  | ıl        |           |               |
|       |                              | 0     | Borrar d  | latos d   | e naveg   | aci           |
| Q     |                              | ⊻     | Descarç   | jas       |           |               |
| 0     | frecido por G                | ★     | Favorito  | S         |           |               |
| Ten   | dencias                      | ᅳ     | Pestaña   | as recie  | entes     |               |
| ~~    | san vale                     | <     | Compa     | rtir      |           | Q             |
| ~~    | <b>kaja kall</b><br>Primer m | ඛ     | Buscar    | en la pa  | ágina     |               |
| ~     | descarg                      | GŢ    | Traduci   | r         |           |               |
| ~*    | dipafron                     | ą     | Agregai   | r a la pa | antalla p | orin          |
| ~*    | señor de                     | Ţ     | Sitio pa  | ra com    | put       |               |
| ~*    | blanca a<br>Ex Alcald        |       | Configu   | ración    |           |               |
| ~*    | departa                      | ?     | Ayuda y   | comer     | ntarios   |               |
|       |                              |       | ۲         |           | •         |               |

Presiona **"Borrar datos de** navegación"

Recomendamos elegir **"Últimas** cuatro semanas".

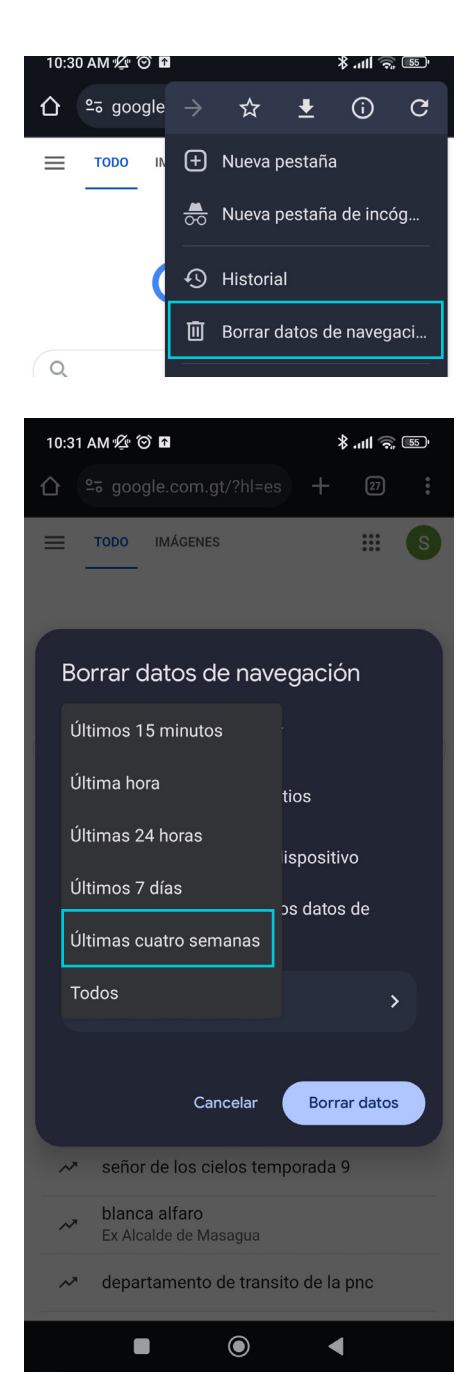

#### Paso 4

Ve a la parte inferior donde dice **"Más opciones".** 

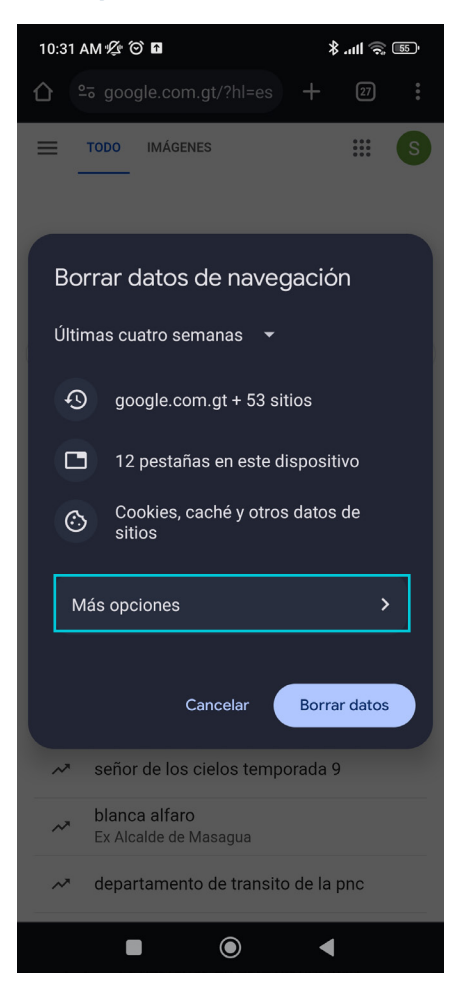

Debes marcar únicamente la opción de **"Datos de sitios y cookies".** Todos los demás cheques deben estar sin marcar.

Por último, haz clic en "Borrar los datos".

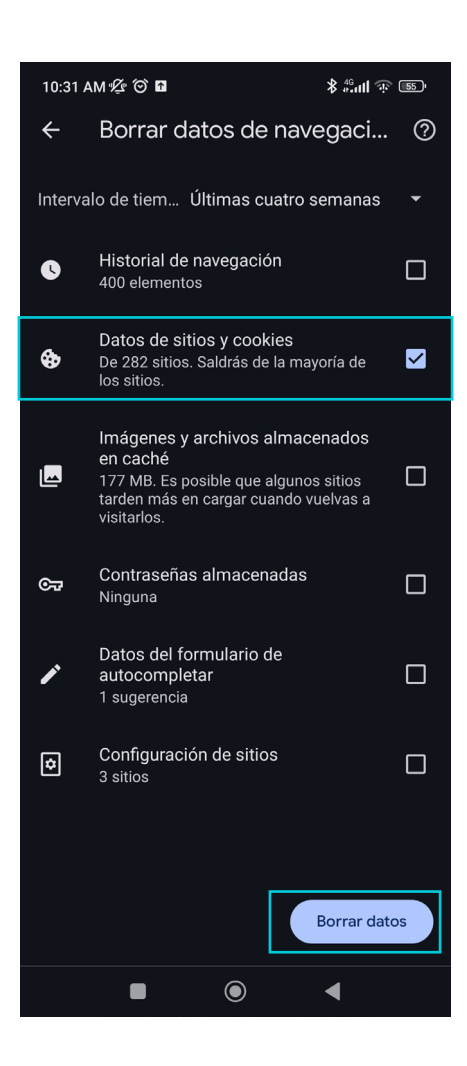

# Sección 2: Dispositivo Iphone

En tu teléfono o tablet Android, abre la app de Chrome .

| 11:5 | 50                                               |           |             |    | .ul 7 |       |
|------|--------------------------------------------------|-----------|-------------|----|-------|-------|
|      |                                                  |           | google.com  |    |       | Û     |
| =    | TODOS                                            | IMÁGE     | NES         |    | ***   | J     |
|      |                                                  | G         | oog         | le |       |       |
| Q    |                                                  |           |             |    |       | :     |
| Ten  | dencias                                          | s de b    | úsqueda     | S  |       | :     |
| ~    | san va                                           | lentín fr | rases corta | S  |       |       |
| ~    | <b>kaja kallas</b><br>Primer ministro de Estonia |           |             |    | A     |       |
| ~*   | descargar whatsapp plus apk                      |           |             |    |       |       |
| ~    | dipafront                                        |           |             |    |       |       |
| ~*   | señor de los cielos temporada 9                  |           |             |    |       |       |
| ~    | blanca alfaro<br>Ex Alcalde de Masagua           |           |             |    |       |       |
| ~*   | día del soltero                                  |           |             |    |       |       |
| 0    |                                                  |           |             |    |       |       |
| 4    |                                                  | >         | +           | 1  |       | • • • |

# Paso 2

En la parte superior derecha, presiona **"Más".** 

| 11: | 50    |            | II 🗢 🕞 |
|-----|-------|------------|--------|
|     |       | google.com | Û      |
| ≡   | TODOS | IMÁGENES   |        |

Encontrarás el el menú desplegado la opción de **"Borrar datos de navegación".** 

| 11:50                                   | ul 🕈 🕞       |        |
|-----------------------------------------|--------------|--------|
| google.com                              | Û            |        |
| TODOS IMÁGENES                          | # <b>(</b> ) |        |
| Google                                  |              |        |
| Q                                       | :            |        |
| Tendencias de búsquedas                 | i            |        |
| Marcadores Gestor de Lista de Novedades | Pestañas H   | -<br>- |
|                                         | recientes    |        |
| Volver a cargar                         | C            |        |
| Nueva pestaña                           | Ð            |        |
| Nueva pestaña de Incógnito              | ⇔            |        |
| Añadir a Marcadores                     | ~            |        |
|                                         | A            |        |
| Anadir a lista de lectura               | ≝            |        |
| Borrar datos de navegación              | ₪            |        |
| Traducir                                | GK           |        |

## Paso 4

Se mostrarán las opciones para eliminar datos de navegación, donde debes seleccionar **"Cookies y datos de sitios".** 

| 11:51                                                         | all 🗟 🗋                                                                                                    |  |  |  |  |
|---------------------------------------------------------------|----------------------------------------------------------------------------------------------------|--|--|--|--|
|                                                               | Borrar datos de navegación OK                                                                                                    |  |  |  |  |
| Tiem                                                          | Desde siempre >                                                                                                    |  |  |  |  |
| •                                                             | Historial de navegación<br>2.357 elementos                                                                                                    |  |  |  |  |
| í                                                             | Cookies y datos de sitios<br>Con esta opción, tu sesión se cerrará en la<br>vayoría de sitios web.                                                                                                    |  |  |  |  |
|                                                               | Archivos e imágenes en caché<br>14.3 MB                                                                                                    |  |  |  |  |
| <b>O</b>                                                      | Contraseñas guardadas<br>16 contraseñas en tu cuenta (de<br>ridewithnomads.com, localhost y 14 más)                                                                                                    |  |  |  |  |
| **                                                            | Datos de la función Autocompletar<br>58 sugerencias                                                                                                    |  |  |  |  |
| Es posibl<br>actividad<br>sesión. P<br>Para cerr<br>web, cier | Es posible que el historial de búsqueda y otras formas de<br>actividad se guarden en tu cuenta de Google si has iniciado<br>sesión. Puedes eliminarlos cuando quieras.<br>Para cerrar sesión con tu cuenta de Google en todos los sitios<br>web, cierra sesión en Chrome. |  |  |  |  |
|                                                               | Borrar datos de navegación                                                                                                    |  |  |  |  |
|                                                               |                                                                                                    |  |  |  |  |

Selecciona el tiempo **"Últimas 4 semanas"** para asegurarte que estas eliminando todas las cookies.

| 11:51            |        | ul 🗟 🗖 |
|------------------|--------|--------|
| Atrás            | Tiempo |        |
| Última hora      |        |        |
| Últimas 24 horas |        |        |
| Últimos 7 días   |        |        |
| Últimas 4 seman  | as     |        |
| Desde siempre    |        | ~      |
|                  |        |        |
|                  |        |        |
|                  |        |        |
|                  |        |        |
|                  |        |        |
|                  |        |        |
|                  |        |        |
|                  |        |        |
|                  |        |        |
|                  |        |        |

# Paso 6

Posteriormente debes seleccionar en la parte inferior la opción de **"Borrar datos de navegación".** 

| 11:51                                                             | ના જે                                                                                                    | ŗ  |
|-------------------------------------------------------------------|----------------------------------------------------------------------------------------------------|----|
|                                                                   | Borrar datos de navegación                                                                                                    | ок |
| Tiemp                                                             | Desde siempre                                                                                                    | >  |
| Ð                                                                 | Historial de navegación<br>2.357 elementos                                                                                                    |    |
| í                                                                 | Cookies y datos de sitios<br>Con esta opción, tu sesión se cerrará en la<br>mayoría de sitios web.                                                                                                    | ,  |
| E                                                                 | Archivos e imágenes en caché<br>14.3 MB                                                                                                    |    |
| 0-2                                                               | Contraseñas guardadas<br>16 contraseñas en tu cuenta (de<br>ridewithnomads.com, localhost y 14 más)                                                                                                    |    |
| *                                                                 | Datos de la función Autocompletar<br>58 sugerencias                                                                                                    |    |
| Es posible<br>actividad<br>sesión. Pu<br>Para cerra<br>web, cierr | e que el historial de búsqueda y otras formas de<br>se guarden en tu cuenta de Google si has iniciado<br>uedes eliminarlos cuando quieras.<br>ar sesión con tu cuenta de Google en todos los sitio:<br>ra sesión en Chrome. | 5  |
|                                                                   | Borrar datos de navegación                                                                                                    |    |

Se notificará que se eliminarán los elementos seleccionados; debes seleccionar **"Borrar datos de navegación"** nuevamente para confirmar.

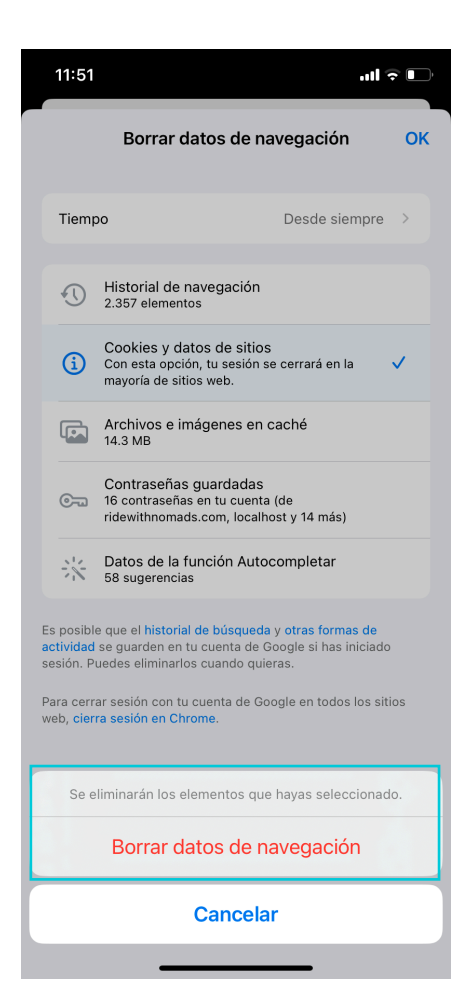

#### Paso 8

Finalmente se mostrará el mensaje de borrando datos y se habrán eliminado todas las cookies.

| 11:5                               |                                                                                                    |                           | ÷ 🕞 |  |  |
|------------------------------------|----------------------------------------------------------------------------------------------------|---------------------------|-----|--|--|
|                                    | Borrar datos de                                                                                                    | navegación                | ОК  |  |  |
| Tiem                               | ро                                                                                                    | Desde siempre             |     |  |  |
| •                                  | Historial de navegació<br>2.357 elementos                                                                                                    | n                         |     |  |  |
| i                                  | Cookies y datos de sit<br>Con esta opción, tu sesió<br>mayoría de sitios web.                                                                                          | ios<br>n se cerrará en la | ~   |  |  |
|                                    | Archivos e imágenes e<br>14.3 MB                                                                                                    | en caché                  |     |  |  |
| Borrando datos de navegación       |                                                                                                    |                           |     |  |  |
| Es posib<br>actividad<br>sesión. F | Es posible que el historial de búsqueda y otras formas de<br>actividad se guarden en tu cuenta de Google si has iniciado<br>sesión. Puedes eliminarlos cuando quieras. |                           |     |  |  |
| Para cer<br>web, <mark>cie</mark>  | Para cerrar sesión con tu cuenta de Google en todos los sitios<br>web, cierra sesión en Chrome.                                                                        |                           |     |  |  |
|                                    |                                                                                                    |                           |     |  |  |
|                                    |                                                                                                    |                           |     |  |  |
|                                    | Borrar datos de                                                                                                    | navegación                |     |  |  |

# Sección 3: Windows

Selecciona los 3 puntos que se encuentran arriba a la derecha y luego dirígete a la opción **"Borrar datos de navegación".** 

| ♥ Google x +                                               | - a ×                               | - a ×                                                                                                    |
|------------------------------------------------------------|-------------------------------------|----------------------------------------------------------------------------------------------------|
| ← → C =; google.com/?authuser=0                            | ☆ む 🖬 🚳 E                           | ☆ む 🛛 📀 :                                                                                                    |
| Google                                                     | Gmail Imágenes 🏭 🔇                  | □     Nueva pestaña     Ctrl+T       L'     Nueva ventana     Ctrl+N       A     Nueva ventana de incógnito     Ctrl+Shift+N       Sofia     Persona 1     >       O     Contraseñas y autocompletar     >       S     Historial     > |
| Q                                                          |                                     | ± Descargas Ctrl+J<br>☆ Favoritos y listas ><br>D Extensiones >                                                                                                    |
| Buscar con Google Voy a tener suerte                       |                                     | Image: Borrar datos de navegación         Ctrl+Shift+Supr           Q         Zoom         - 100 % +         Ctrl+Shift+Supr                                                                                                    |
| Ofrecido por Google en: English                            |                                     | <ul> <li>Imprimir Ctrl+P</li> <li>Busca en esta página con Google</li> <li>Traducir</li> </ul>                                                                                                    |
| Nuestra tercera década de acción climática: únete          |                                     | Buscar v editar →<br>v                                                                                                    |
| Sobre Google Publicidad Negocios Cómo funciona la Búsqueda | Privacidad Condiciones Preferencias | Privacidad Condiciones Preferencias                                                                                                    |

### Paso 2

Elige el intervalo de tiempo "Últimas 4 semanas".

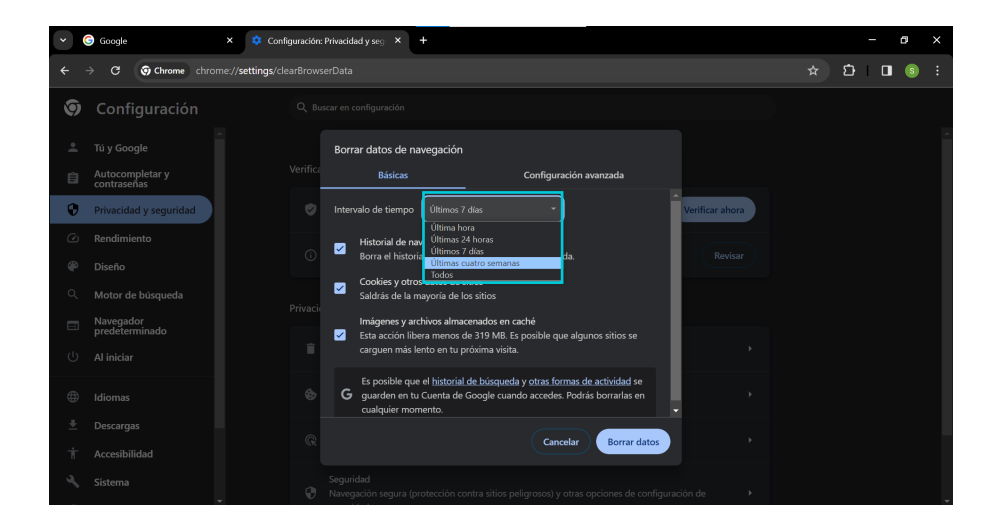

Debes marcar únicamente la opción de **"Cookies y otros datos del sitio".** Todos los demás cheques deben estar sin marcar.

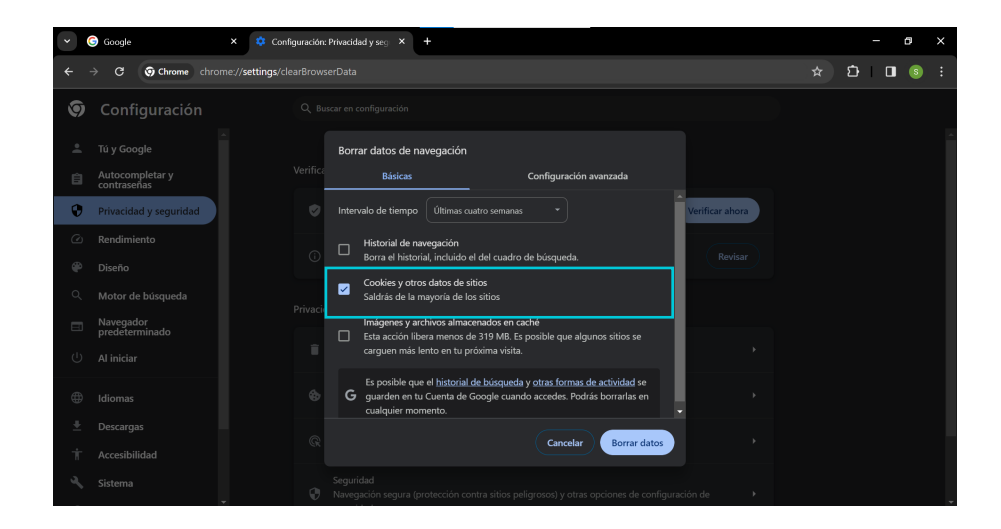

#### Paso 4

Haz clic en el botón **"Borrar datos"** y ¡Listo!

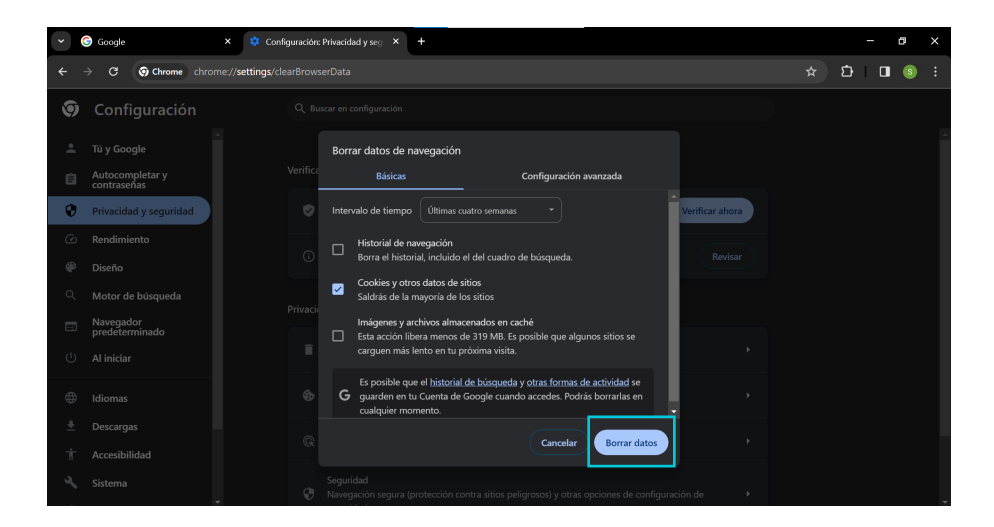

# Sección 3: MacOS

Selecciona los 3 puntos que se encuentran arriba a la derecha y luego dirígete a la opción **"Borrar datos de navegación".** 

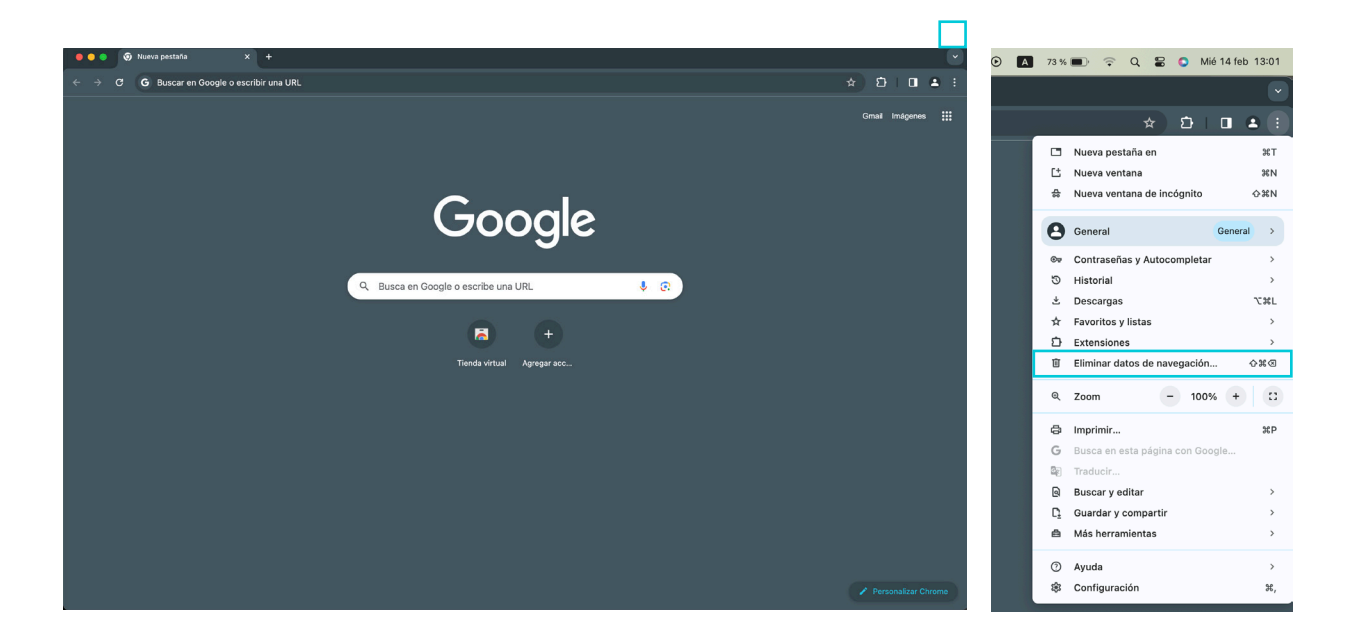

#### Paso 2

Elige el intervalo de tiempo "Últimas 4 semanas".

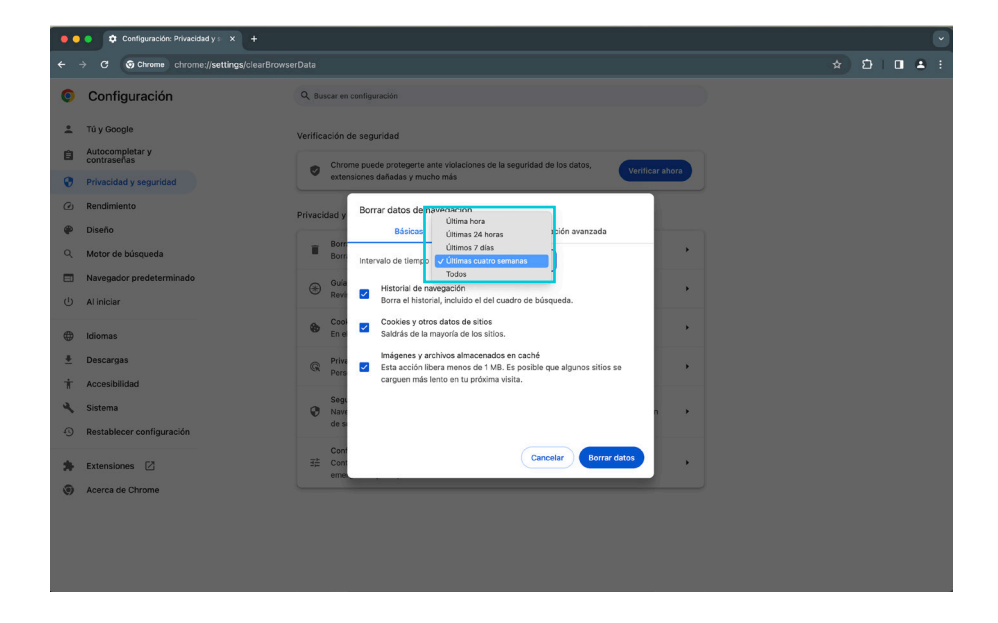

Debes marcar únicamente la opción de **Cookies y otros datos del sitio.** Todos los demás cheques deben estar sin marcar.

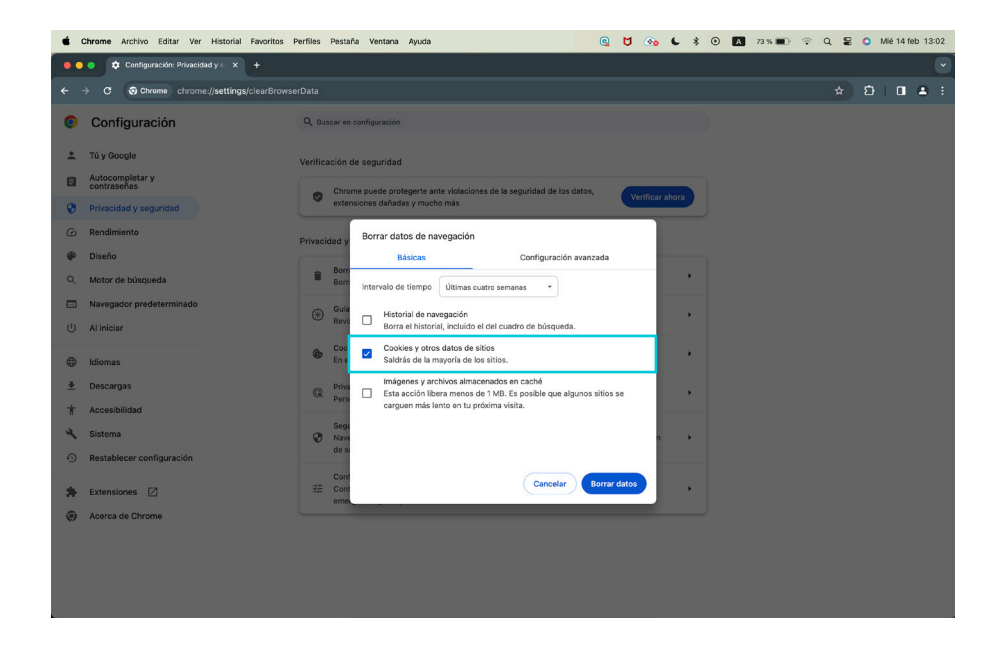

#### Paso 4

Haz clic en el botón Borrar datos y ¡Listo!

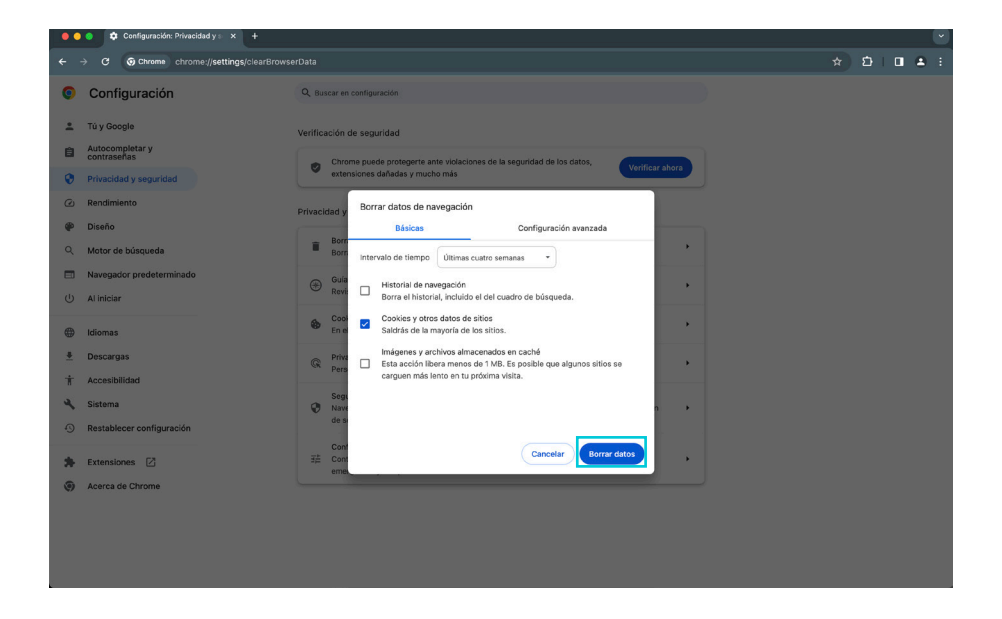

¿Cómo eliminar mis cookies desde Google Chrome?

Si tienes más dudas puedes comunicarte al

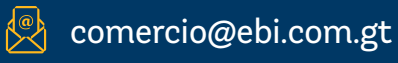

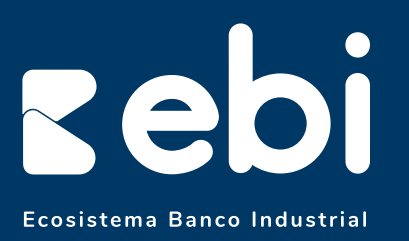

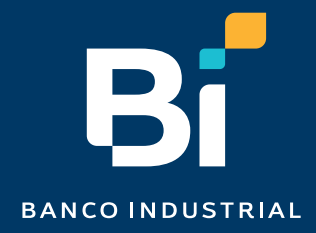